#### 【セッションNo.3】

### Delphi/400でこんなに簡単! GUI開発デモセッション ~ 既存RPG活用術 ~

#### 株式会社ミガロ システム事業部 システム1課 福井和彦

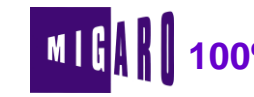

・アジェンダ

- 1. デモプログラム
- 2. GUI開発手順
- 3. Delphi/400開発実演
- 4. 機能追加
- 5. まとめ

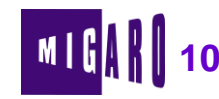

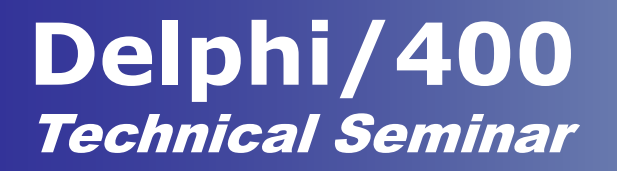

# 1. デモプログラム

本文書の一部または全部の転載を禁止します。本文書の著作権は、著作者に帰属します。

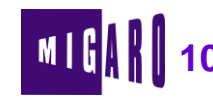

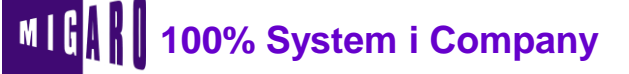

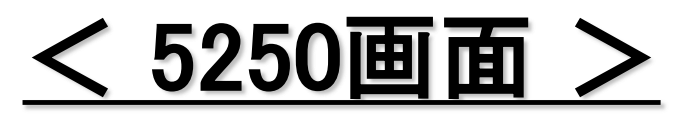

### ■ 今回GUI化する照会画面はこちらです。

| ■ <mark>■</mark> セッションB = [24 × 80] |                                                                        |
|-------------------------------------|------------------------------------------------------------------------|
| RPQ010:1 ** 受注一覧照会                  | * * * 7/12/03 20:52:51                                                 |
| 愛注日 20071101 ~ 20071130             | ー ■ <sup>■</sup> セッションB - [24 × 80]                                    |
|                                     | RP0010:2 ** 受注一覧照会 ** 7/12/03 21:09:44                                 |
|                                     | 受注日 2007/11/01 ~ 2007/11/30<br>—— 得意先 10000000 東京工業㈱                   |
|                                     | │ 部 受注No. 受注日 得意先     担当者      納期   受注合計額<br>│                         |
|                                     | 101 100001 7/11/15 東京工業㈱ 山本 雅治 7/12/07 163,500<br>10000000 1 納期前日にチェック |
|                                     | 101 100003 7/11/16 東京工業㈱ 山本 雅治 7/12/08 650,000<br>10000000 1           |
|                                     | 101 100004 7/11/17 東京工業㈱ 山本 雅治 7/12/01 700,000<br>10000000 1           |
|                                     | 101 100005 7/11/18 東京工業㈱ 山本 雅治 7/12/08 840,000<br>10000000 1           |
|                                     | 101 100008 7/11/21 東京工業㈱ 山本 雅治 7/12/08 550,000<br>10000000 1           |
| F3: 終了                              | 101 100009 7/11/21 東京工業㈱ 山本 雅治 7/12/08 1,250,000<br>10000000 1         |
| M型 b MW 英数 半角                       |                                                                        |
|                                     | E12: 前面面 ROLLUP/DOWN                                                   |
|                                     | M型 b MW 英数 半角 01/6                                                     |

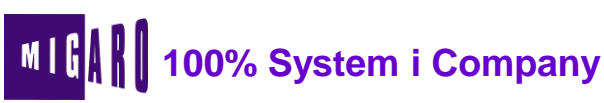

### <u>く GUI画面 ></u>

#### ■ GUI化した照会画面がこちらです。

| ч   | 【受注→覧照              | ( <u>숙</u> |            |          |       |       |    |      |            |           | _ 🗆 🗵 |
|-----|---------------------|------------|------------|----------|-------|-------|----|------|------------|-----------|-------|
|     | 受注日:「               | 2007/11/01 | ~ 2007/11  | /30      |       |       |    |      |            |           |       |
| i   | 得意先: 10000000 東京工業㈱ |            |            |          |       |       |    | ✔ 検索 |            |           |       |
|     | 部課CD                | 受注No       | 受注日        | 得食先CD    | 得食先名  | 相当CD  |    | 8当名  | <br>  納期   | 受注合計類     |       |
| Þ   | 0101                | 100001     | 2007/11/15 | 10000000 | 東京工業㈱ | 00001 | 山本 | 雅治   | 2007/12/07 | 163,500   | 納期前日に |
|     | 0101                | 100003     | 2007/11/16 | 10000000 | 東京工業㈱ | 00001 | 山本 | 雅治   | 2007/12/08 | 650,000   |       |
|     | 0101                | 100004     | 2007/11/17 | 10000000 | 東京工業㈱ | 00001 | 山本 | 雅治   | 2007/12/01 | 700,000   |       |
|     | 0101                | 100005     | 2007/11/18 | 10000000 | 東京工業㈱ | 00001 | 山本 | 雅治   | 2007/12/08 | 840,000   |       |
|     | 0101                | 100008     | 2007/11/21 | 10000000 | 東京工業㈱ | 00001 | 山本 | 雅治   | 2007/12/08 | 550,000   |       |
|     | 0101                | 100009     | 2007/11/21 | 10000000 | 東京工業㈱ | 00001 | 山本 | 雅治   | 2007/12/08 | 1,250,000 |       |
|     |                     |            |            |          |       |       |    |      |            |           |       |
|     |                     |            |            |          |       |       |    |      |            |           |       |
| L . |                     |            |            |          |       |       |    |      |            |           |       |
| L . |                     |            |            |          |       |       |    |      |            |           |       |
| L . |                     |            |            |          |       |       |    |      |            |           |       |
| L . |                     |            |            |          |       |       |    |      |            |           |       |
| L . |                     |            |            |          |       |       |    |      |            |           |       |
| L . |                     |            |            |          |       |       |    |      |            |           |       |
| L . |                     |            |            |          |       |       |    |      |            |           |       |
|     |                     |            |            |          |       |       |    |      |            |           |       |
|     |                     |            |            |          |       |       |    |      |            |           |       |
|     |                     |            |            |          |       |       |    |      | Г <u> </u> |           |       |
|     |                     |            |            |          |       |       |    |      | ×          | クリア _     | 閉じる   |

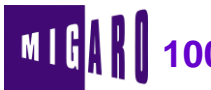

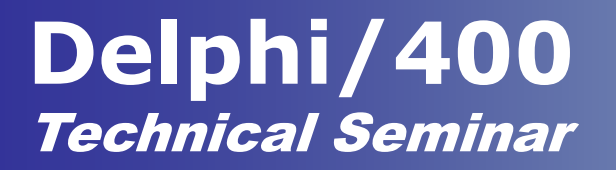

# 2. GUI開発手順

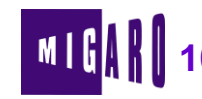

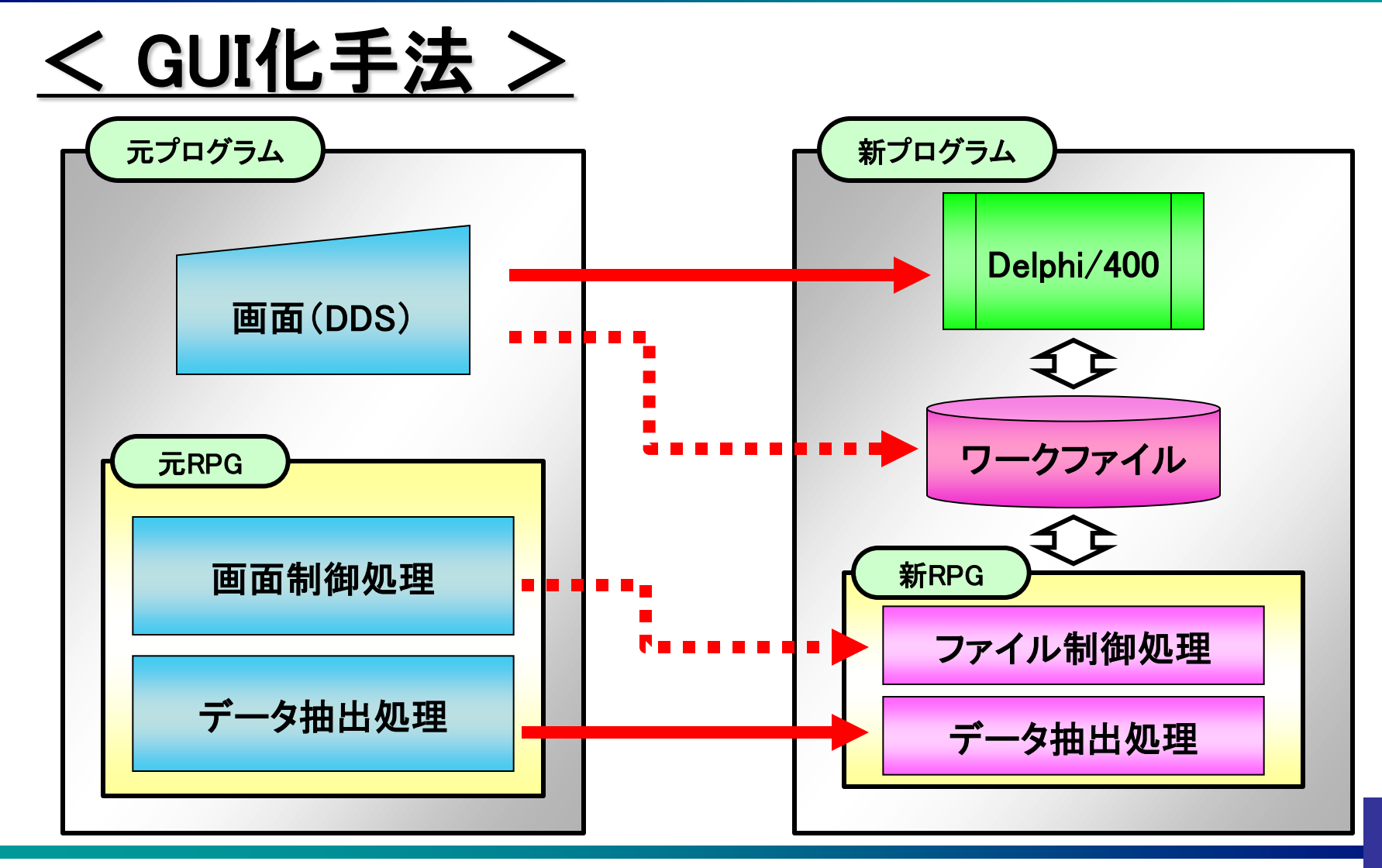

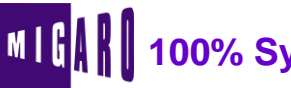

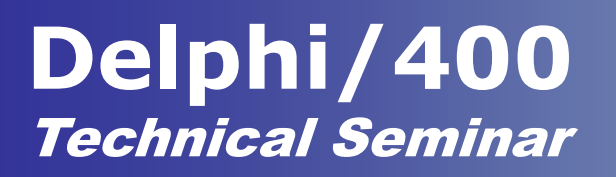

### <u>く GUI開発手順 ></u>

- GUI開発手順は次の通りです。
  - 【ステップ1】
    - **1**. DDS作成
    - 2. RPG作成
  - 【ステップ2】 3. CL作成
  - 【ステップ3】
    - 4. Delphi画面作成
    - 5. DelphiとRPG連携
    - <mark>6</mark>. 完成

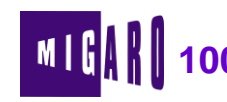

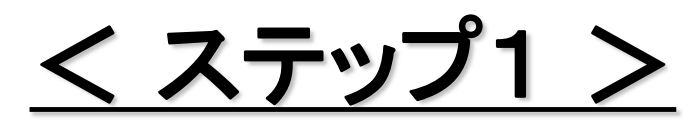

国会画面プログラムだったものを、ワークファイルへのデータ 転送プログラムに変更します。

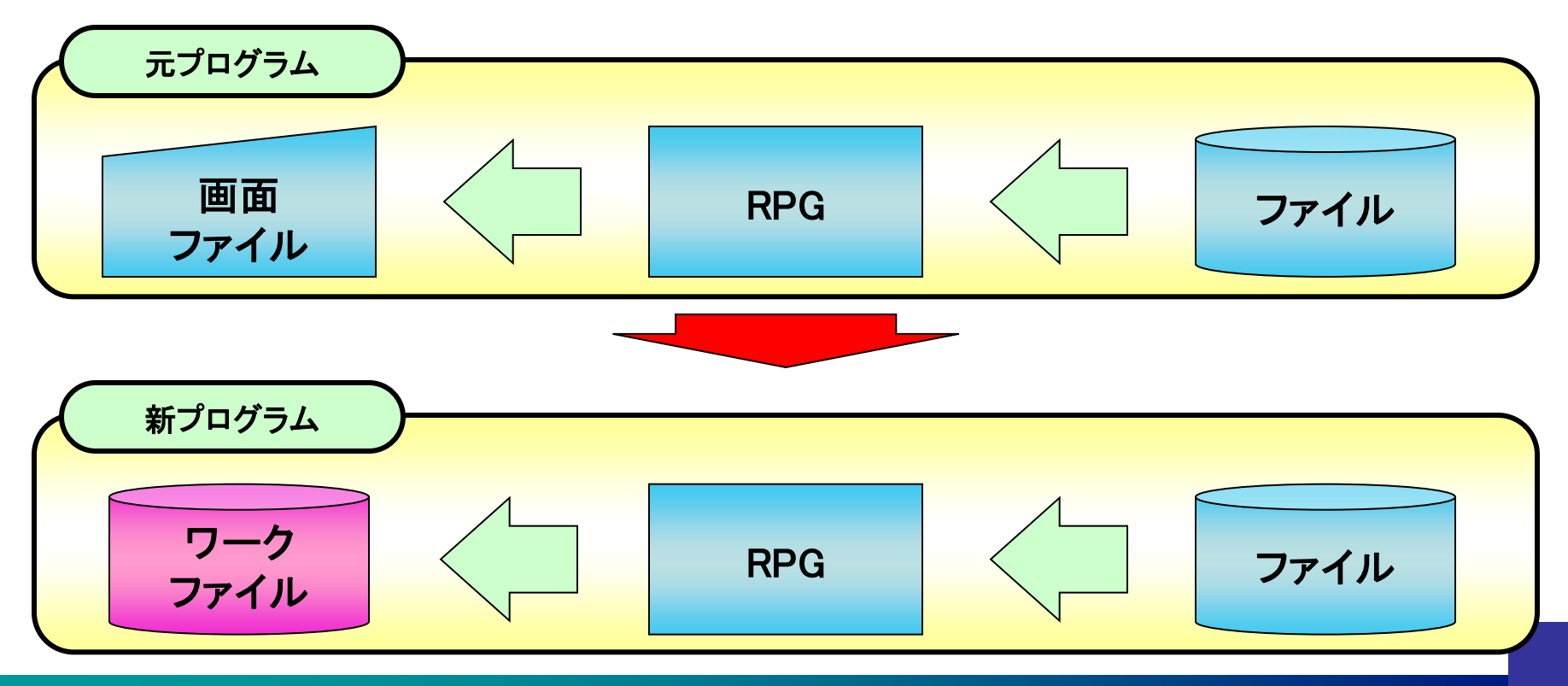

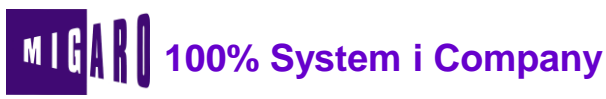

## <u>く DDS作成 ></u>

■ ワークファイルの項目名をDSPFと同じにしておくことで、 RPGの変更を最小限に抑えます。

| DS      | SPFソース |                          |   | DDS     | ジース          |           |                   |
|---------|--------|--------------------------|---|---------|--------------|-----------|-------------------|
| HWJUDT  | 6Y 00  | 8 14                     | Γ | R HWROO |              | TEXT('受   | を注一覧ワーク')         |
|         |        | TEXT(′受注日′)<br>EDTCDE(V) |   |         | 45.0         |           | <b>立</b> [2言甲 ' ) |
| HWTRRK  | 140 0  | 8 23                     |   | HWJUNO  | 43 0<br>6S 0 | COLHDG (' | □□森 /<br>受注No. ') |
|         |        | TEXT('得意先名')             |   | HWJUDT  | 8S 0         | COLHDG (' | 受注日')             |
| HWTANM  | 160 0  | 8 38                     |   | HWTRRK  | 140          | COLHDG (' | 得意先名')            |
|         |        | TEXT('営業担当者名')           |   | HWTANM  | 160          | COLHDG (' | 営業担当者名')          |
| HWNOK I | 6Y 00  | 8 55                     | 7 | HWNOK I | 8S 0         | COLHDG (' | 納期日')             |
|         |        | TEXT('納期日')              | , | HWJUGK  | 9P 0         | COLHDG (' | 受注金額')            |
|         |        | EDTCDE (Y)               |   | HWTKCD  | 8S 0         | COLHDG (' | 得意先 CD')          |
| HWJUGK  | 9Y 00  | 8 64                     |   | HWTACD  | 5S 0         | COLHDG (' | 担当者 CD')          |
|         |        | TEXT('受注金額')             |   | HWBIKO  | 320          | COLHDG (' | 備考')              |
|         |        |                          |   |         |              |           |                   |

本文書の一部または全部の転載を禁止します。本文書の著作権は、著作者に帰属します。

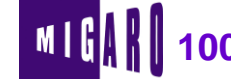

## <u>< RPG作成① ></u>

■ 画面制御を除き、サブファイルに転送している箇所を

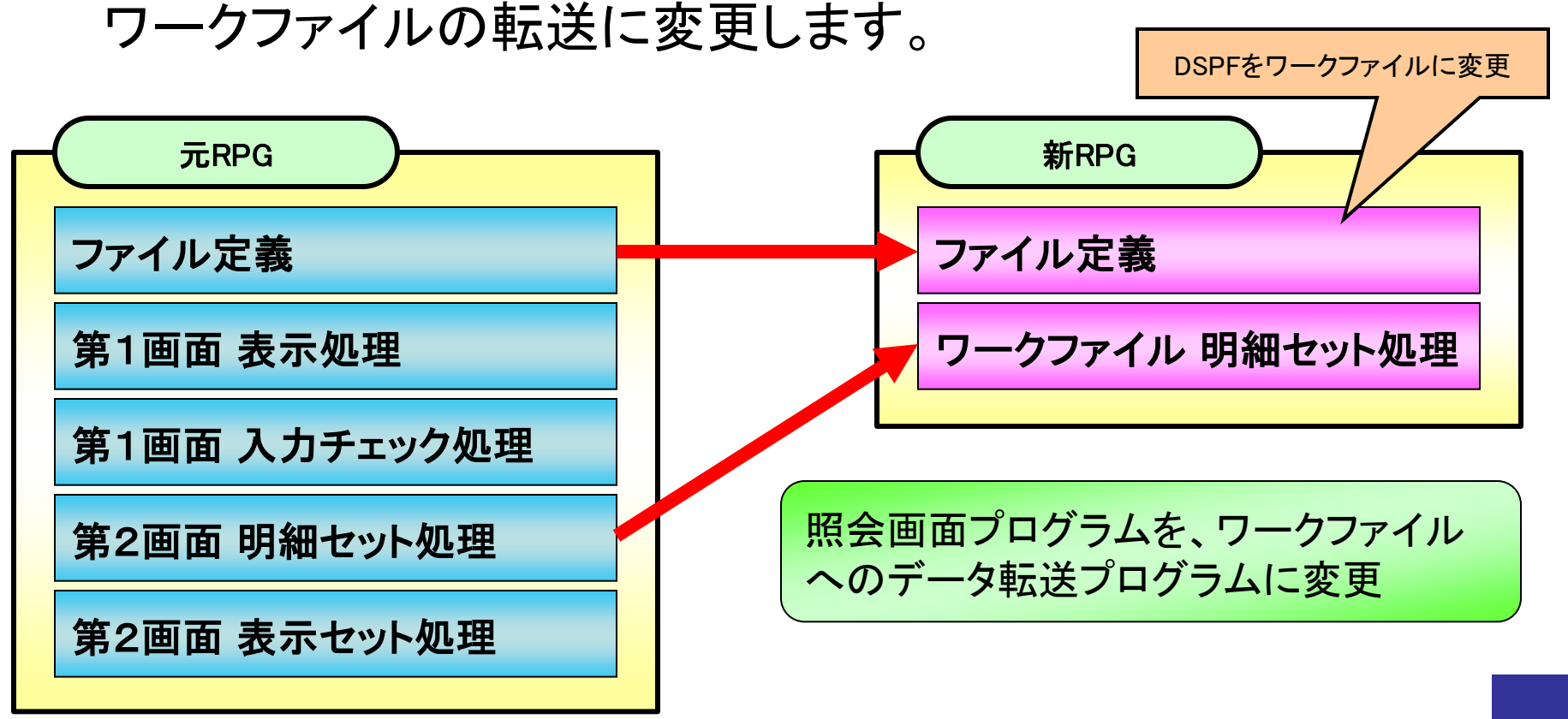

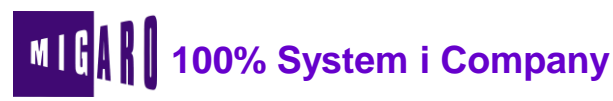

< RPG作成② >

■ 抽出条件を受け取るためのパラメーターを設定します。
■ このパラメーターを使い対象ファイルからデータを抽出します。

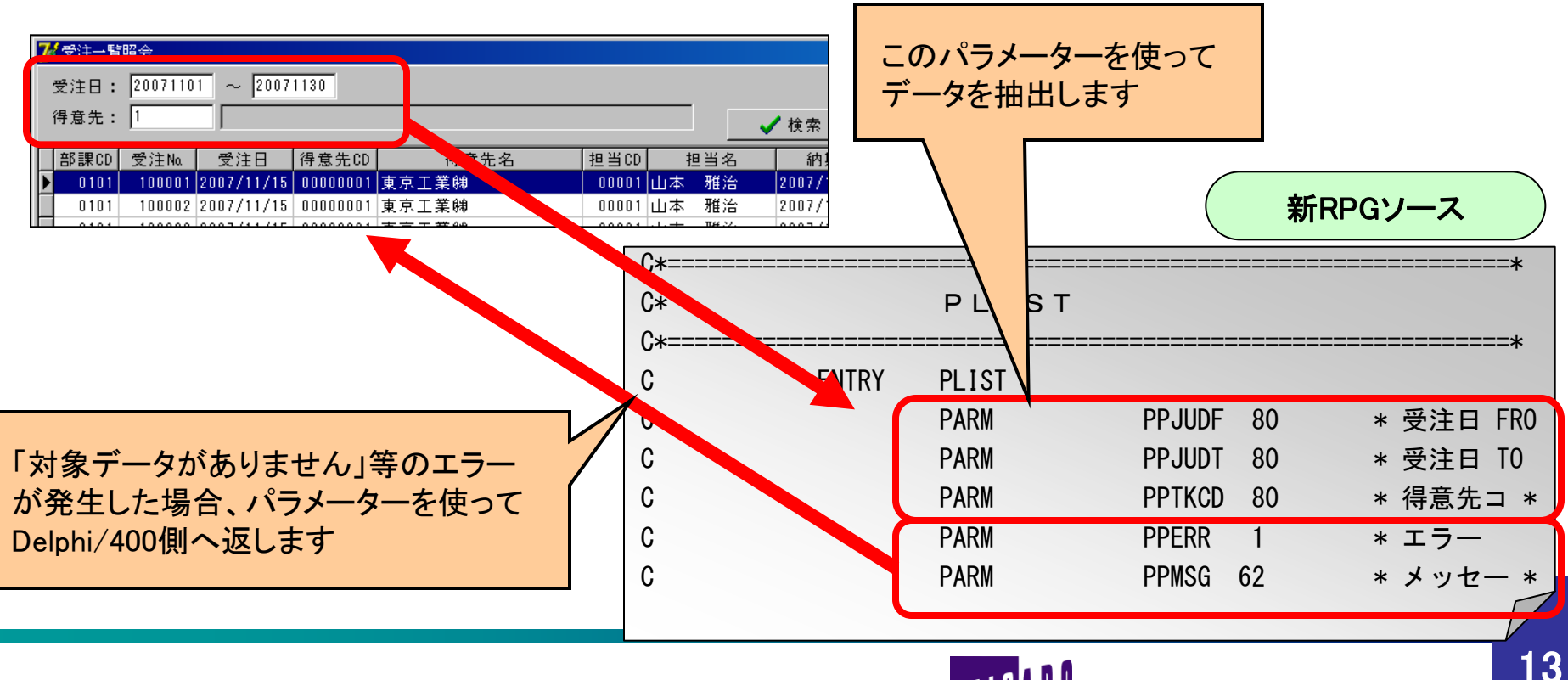

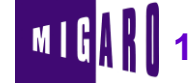

く ステップ2 >

CLを作成し、このCLからワークファイルをQTEMPに作成し、 ステップ1で変更したRPGを実行するようにします。

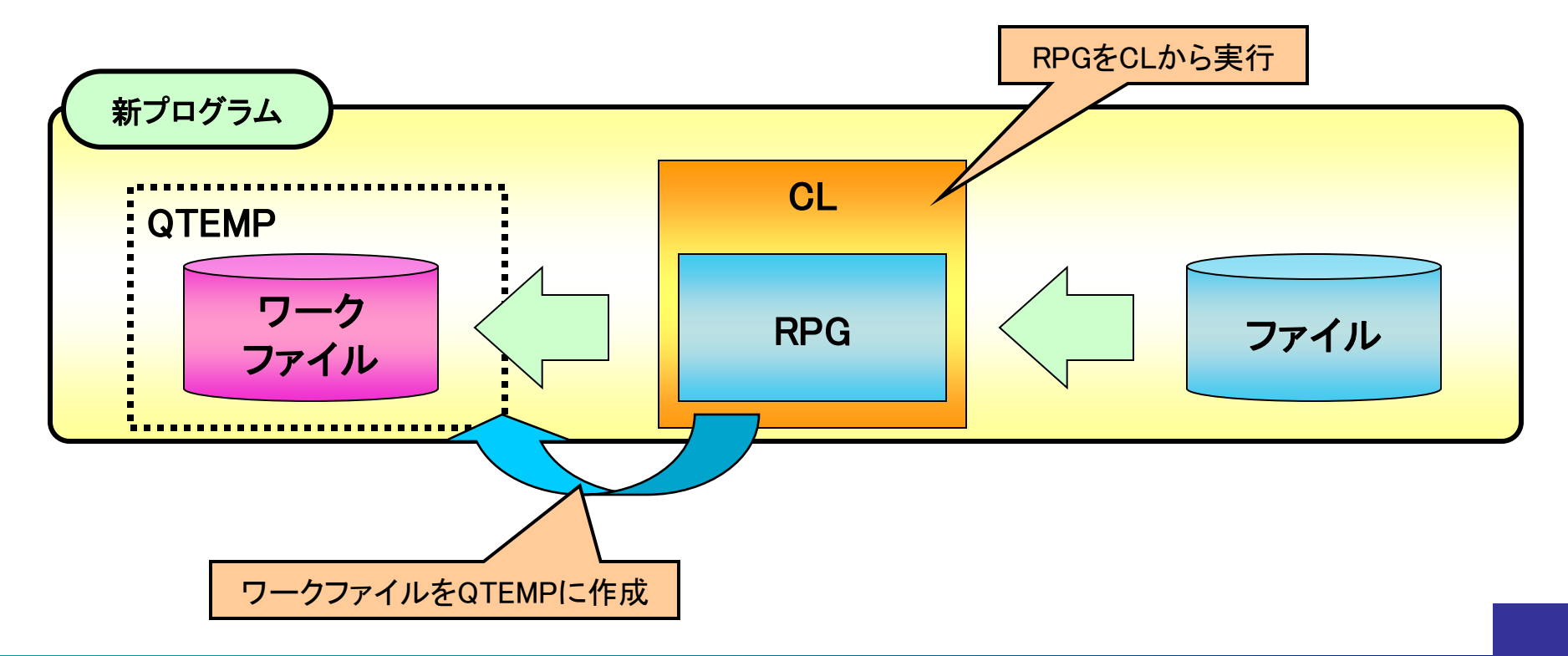

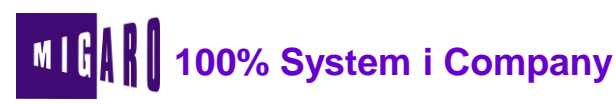

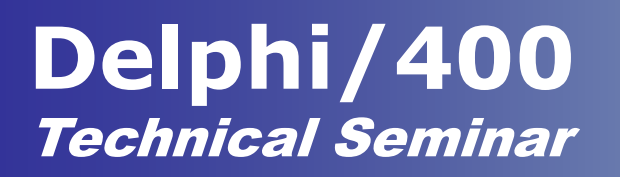

< CLの作成(1) >

- Delphi/400からRPGを実行する場合、必ずCLを経由して 実行します。
  - 「MONMSG」を使用し、MSGWを回避します。
  - Delphi/400から1回のCALLで複数の処理を実行することができます。 【例】QTEMPにワークファイルを作成し、データ抽出RPGを実行する 処理を1回のCALLで実行できます。

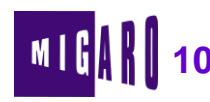

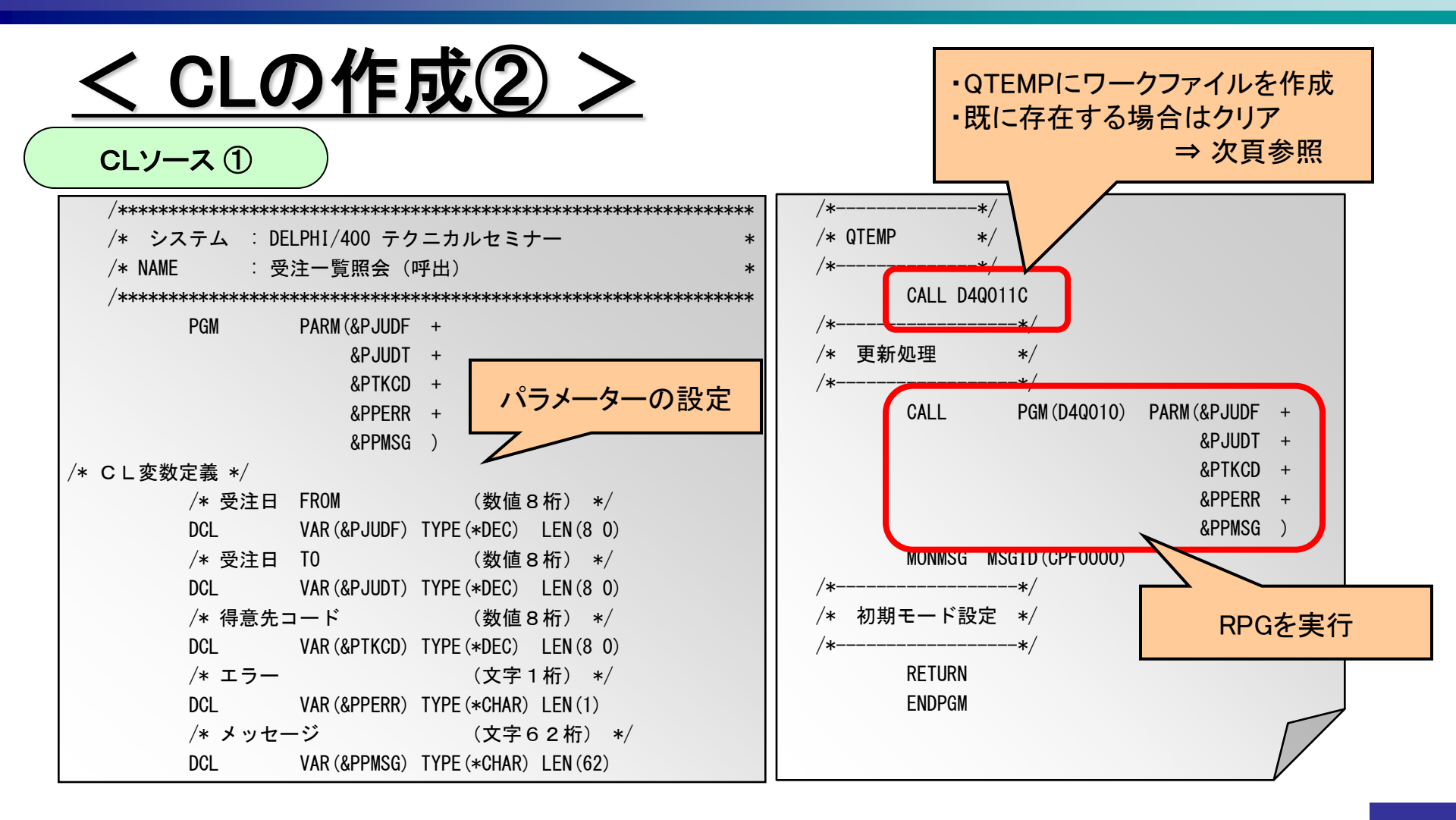

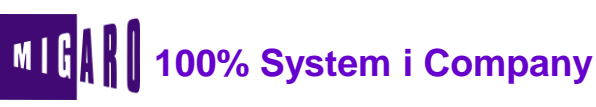

| <u>く CLの作成③ &gt;</u>                                  |             |
|-------------------------------------------------------|-------------|
| CLソース ②                                               |             |
| /**************************************               | < /* 正常終    |
| /* システム : DELPHI/400 テクニカルセミナー *                      | ⊧ #END∶     |
| /* NAME : 受注一覧照会QTEMP作成 *                             | ĸ           |
| /**************************************               | <           |
| #START: PGM                                           | RI          |
| /* 変数宣言 */                                            | /* エラー      |
| DCL VAR (&SRCLIB) TYPE (*CHAR) LEN (10)               | #PGMERR: EI |
| /* パラメーター */                                          |             |
| RTVDTAARA DTAARA (D4DTAARA (1 10)) RTNVAR (&SRCLIB)   |             |
| /* オブジェクト確認 */                                        |             |
| CHKOBJ OBJ (QTEMP/D4Q010) OBJTYPE (*FILE)             |             |
| MONMSG MSGID(CPF9801) EXEC(GOTO CMDLBL(#CRTTBLA))     |             |
| GOTO #END                                             |             |
| /* テーブル作成 */                                          |             |
| #CRTTBLA:                                             |             |
| CRTPF FILE (QTEMP/D4Q010) SRCFILE (&SRCLIB/QDDSSRC) + | -           |
| OPTION (*NOSRC *NOLIST) SIZE (*NOMAX) +               |             |
| LVLCHK (*NO)                                          |             |
| /* プログラムメッセージ・モニター */                                 |             |
| MONMSG MSGID(CPF0000) EXEC(GOTO CMDLBL(#PGMERR))      |             |

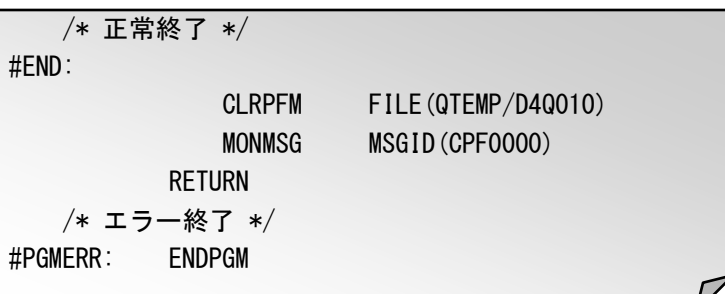

本文書の一部または全部の転載を禁止します。本文書の著作権は、著作者に帰属します。

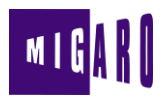

<u>く CLの実行 ></u>

### ■ エミュレーター画面より直接CLを実行し、QTEMPのワーク ファイルにデータが抽出されていることを確認してみて下さい。

| パラメークーキたけつ            |                             |                          | 終わり                  |
|-----------------------|-----------------------------|--------------------------|----------------------|
| ==> CALL D4TECLIB/D4  | <u>a010c (x'020071101F'</u> | X'020071130F' X'010      | 000000F''''')        |
| F3= 終了<br>F9= コマンドの複写 | F4=7 ロን7 ト<br>F10=コマンド入力    | F5= 最新表示<br>F23=オプション 続き | Fb= 作成<br>F24=キー の続き |
| _<br>М <u>А</u> а     | ₩ 英数 半角                     |                          | 24/001               |

AS/400側の開発はここまでです。次からはDelphi/400側の 開発になります。

本文書の一部または全部の転載を禁止します。本文書の著作権は、著作者に帰属します。

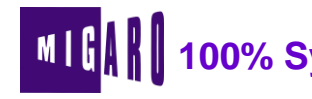

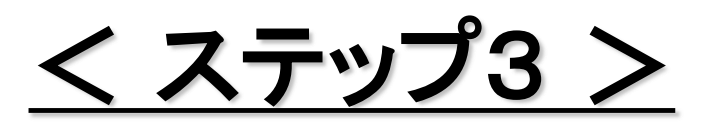

■ Delphi/400の画面を作成し、次のように連携させます。

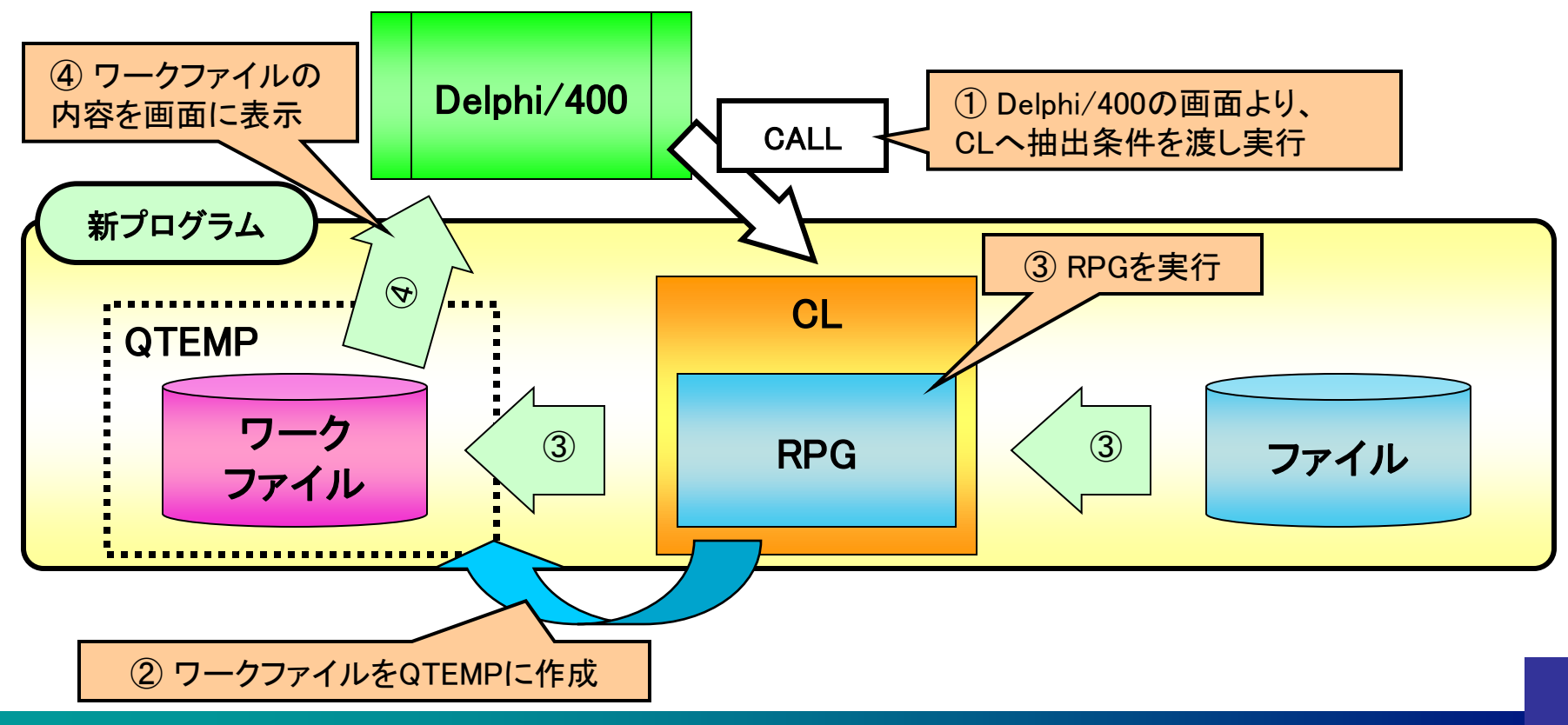

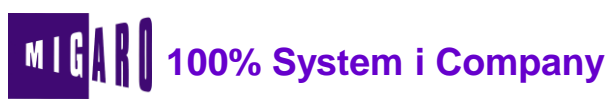

- 今回のセッションでは、Delphi/400でAS/400に接続する部分 を、以下の機能をまとめた「基本セット」を使用します。
  - (※「基本セット」は本日お配りさせて頂くCD-ROMに収録しています。)

⇒ この基本セットでAS/400との接続はOK!

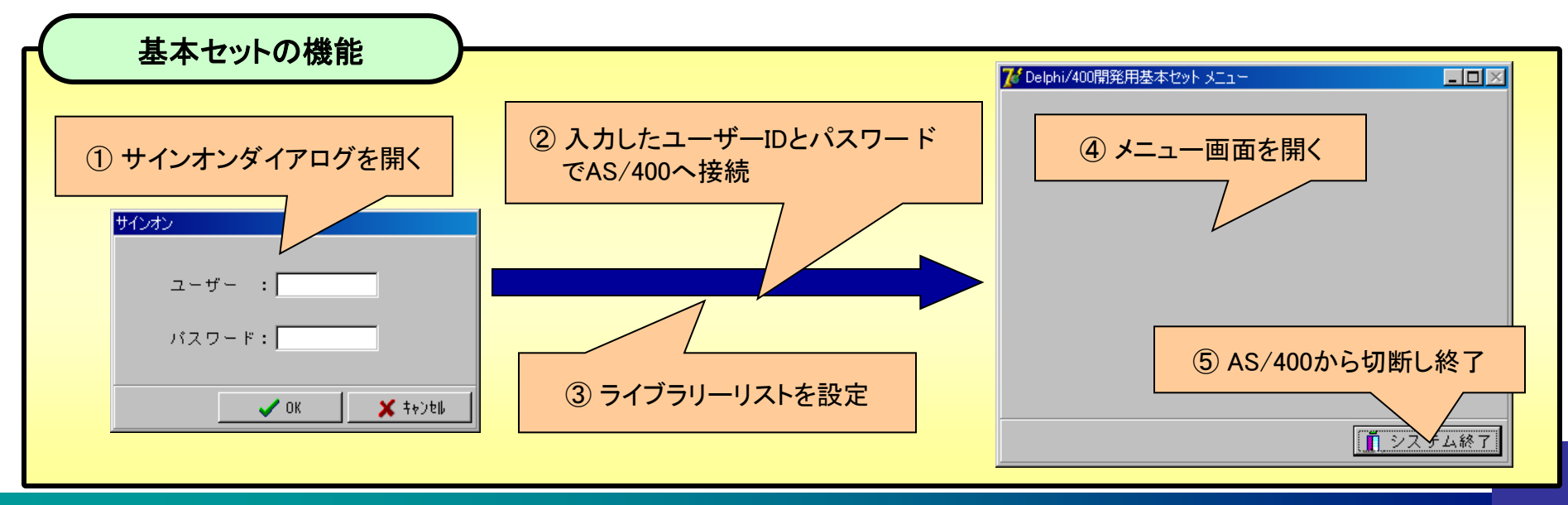

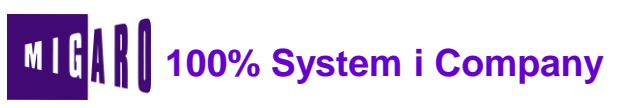

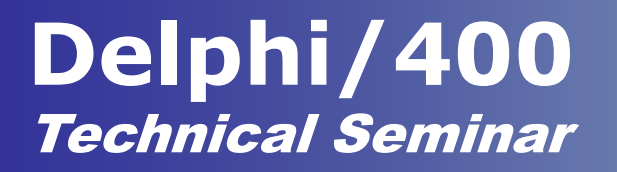

# 3. Delphi/400開発実演

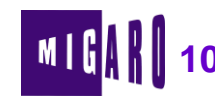

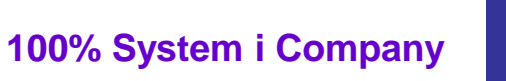

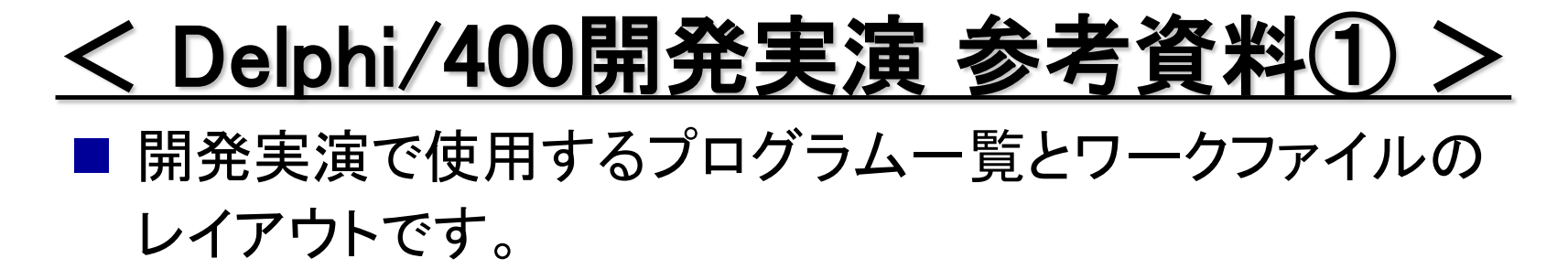

|     |         | プログラム一覧         |      |
|-----|---------|-----------------|------|
|     | I D     | 名称              | フ    |
|     | D4Q010C | 受注一覧照会(呼出)      |      |
| UL  | D4Q011C | 受注一覧照会(QTEMP作成) | HWJG |
| RPG | D4Q010  | 受注一覧照会ワーク作成     | HWJL |

| ファイルレイアウト |     |   |       |             |  |  |  |  |
|-----------|-----|---|-------|-------------|--|--|--|--|
| ファイ       | ル名  | : | 受注−   | 「覧ワーク       |  |  |  |  |
| ファイ       | νID | : | D4Q01 | 0           |  |  |  |  |
| 項目名       | 桁   | 数 | 属性    | テキスト記述/欄見出し |  |  |  |  |
| HWJGCD    | 4   | 0 | S     | 部課          |  |  |  |  |
| HWJUNO    | 6   | 0 | S     | 受注No.       |  |  |  |  |
| HWJUDT    | 8   | 0 | S     | 受注日         |  |  |  |  |
| HWTRRK    | 14  |   | 0     | 得意先名        |  |  |  |  |
| HWTANM    | 16  |   | 0     | 営業担当者名      |  |  |  |  |
| HWNOK I   | 8   | 0 | S     | 納期日         |  |  |  |  |
| HWJUGK    | 9   | 0 | Р     | 受注金額        |  |  |  |  |
| HWTKCD    | 8   | 0 | S     | 得意先 CD      |  |  |  |  |
| HWTACD    | 5   | 0 | S     | 担当者 CD      |  |  |  |  |
| HWBIKO    | 32  |   | 0     | 備考          |  |  |  |  |

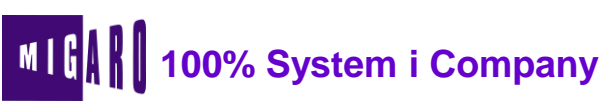

🖥 D4TEC – Borland Developer Studio 2006 – MenuFrm

## <u>く Delphi/400開発実演 参考資料②></u>

#### ■ 基本セットの「frmBase」より継承して作成します。

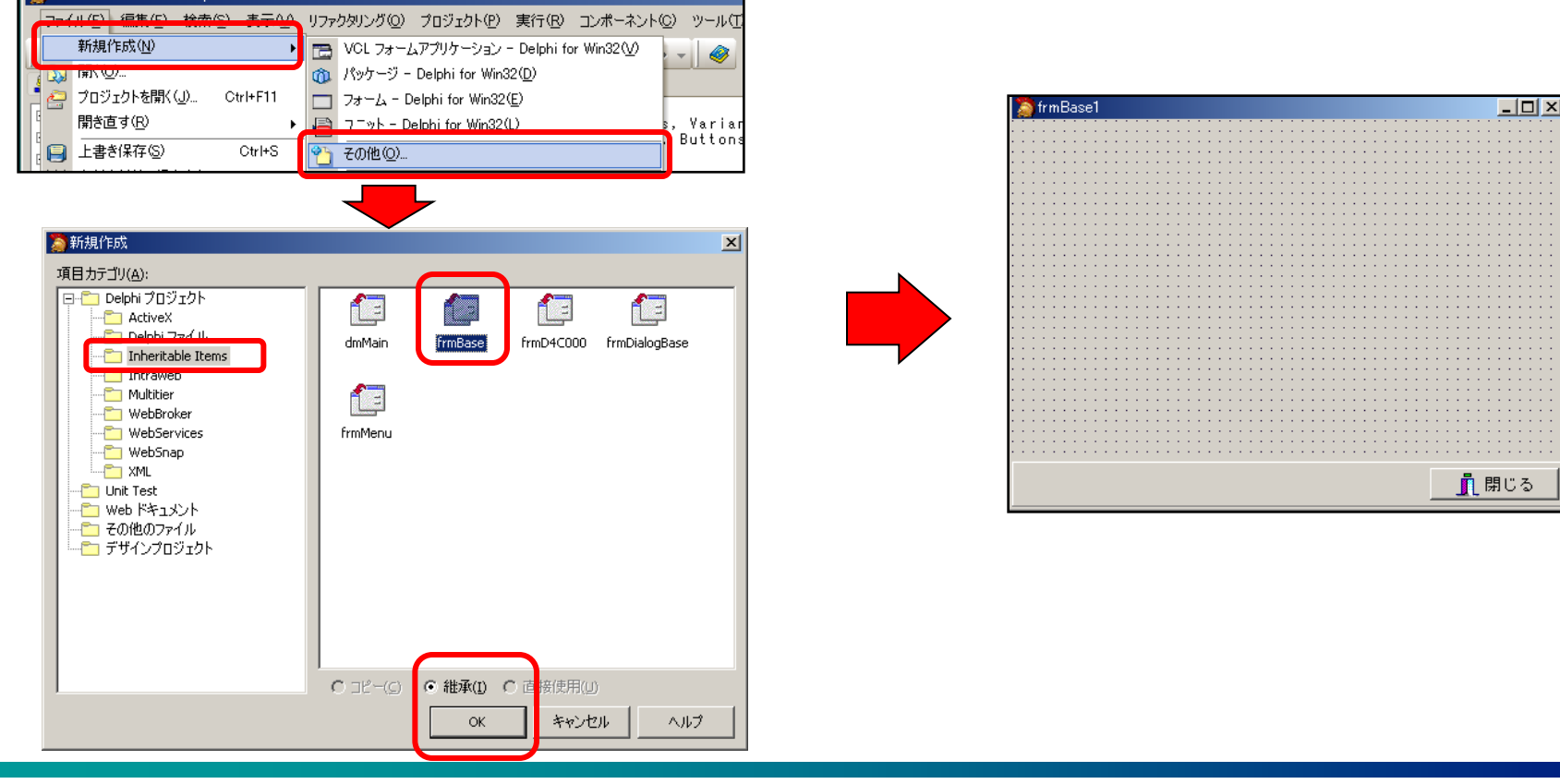

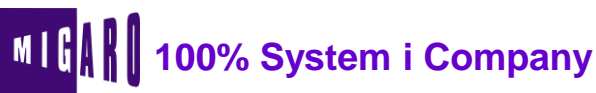

## <u>く Delphi/400開発実演 参考資料③ ></u>

#### ■ 今回使用している主なコンポーネントです。

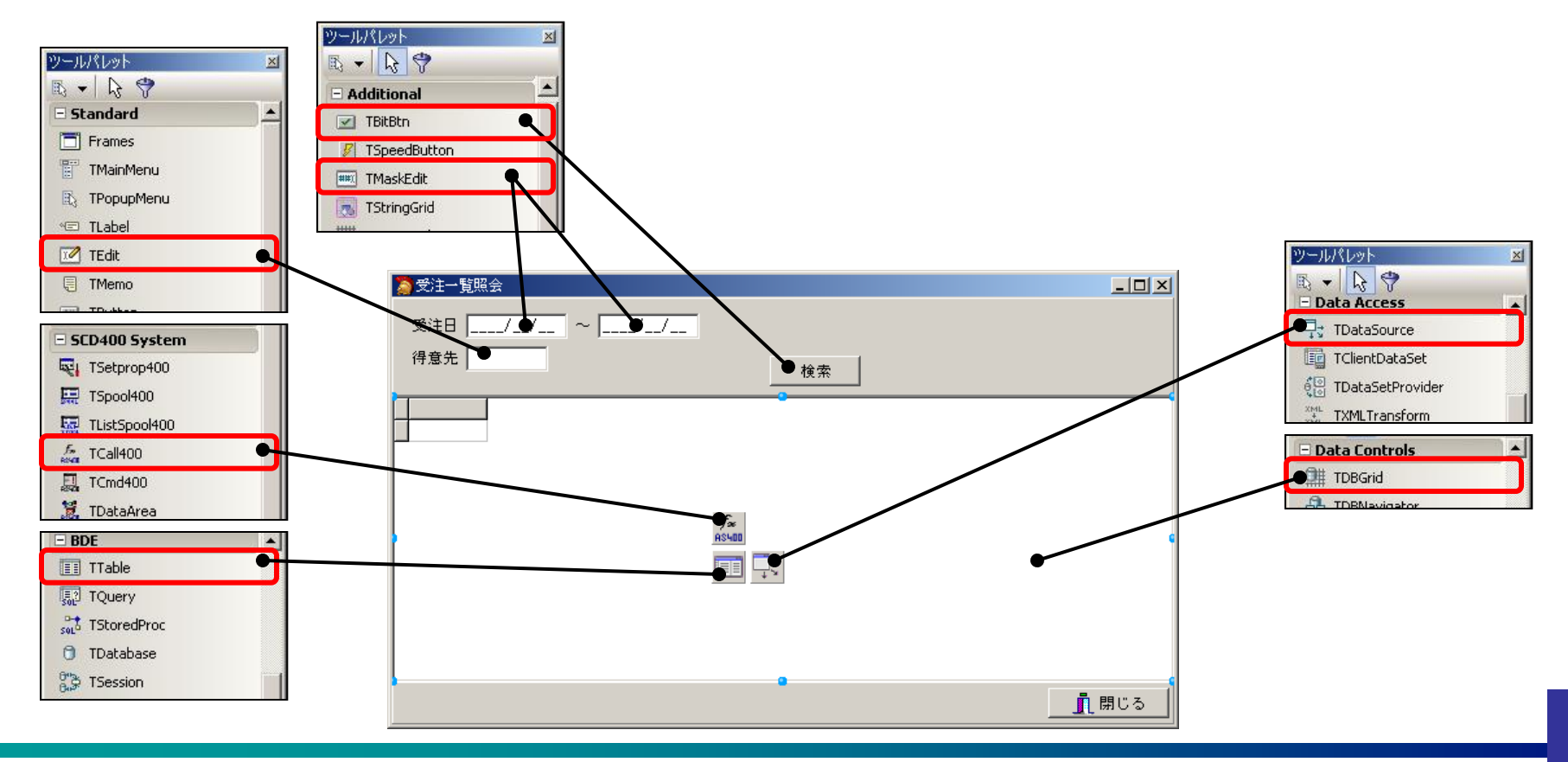

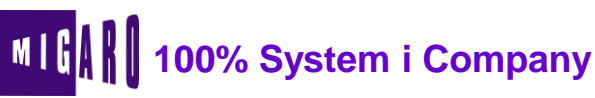

## <u>く Delphi/400開発実演 参考資料④></u>

#### ■ 各コンポーネントのプロパティの設定です。

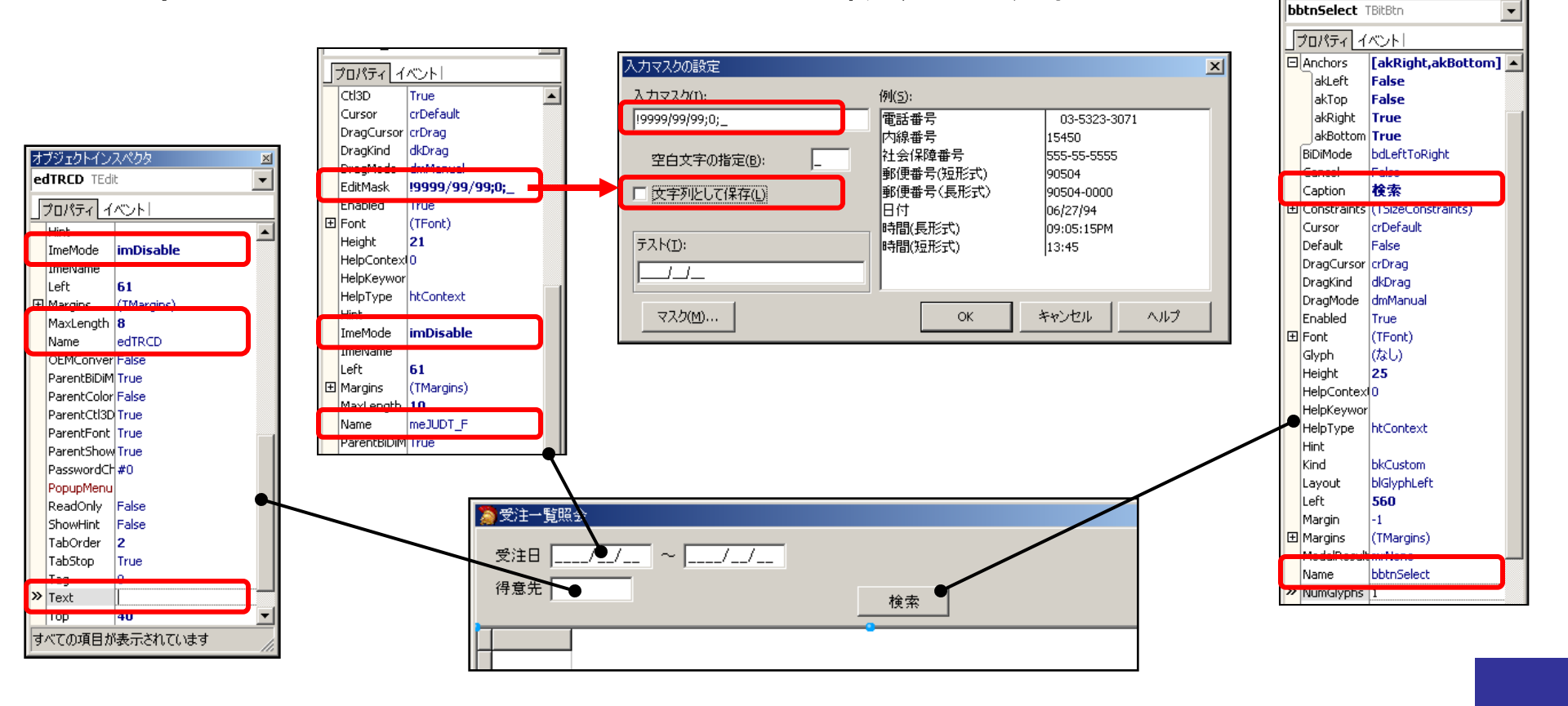

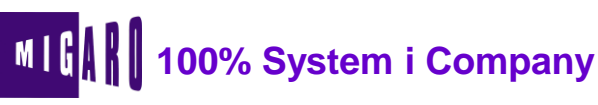

×

オブジェクトインスペクタ

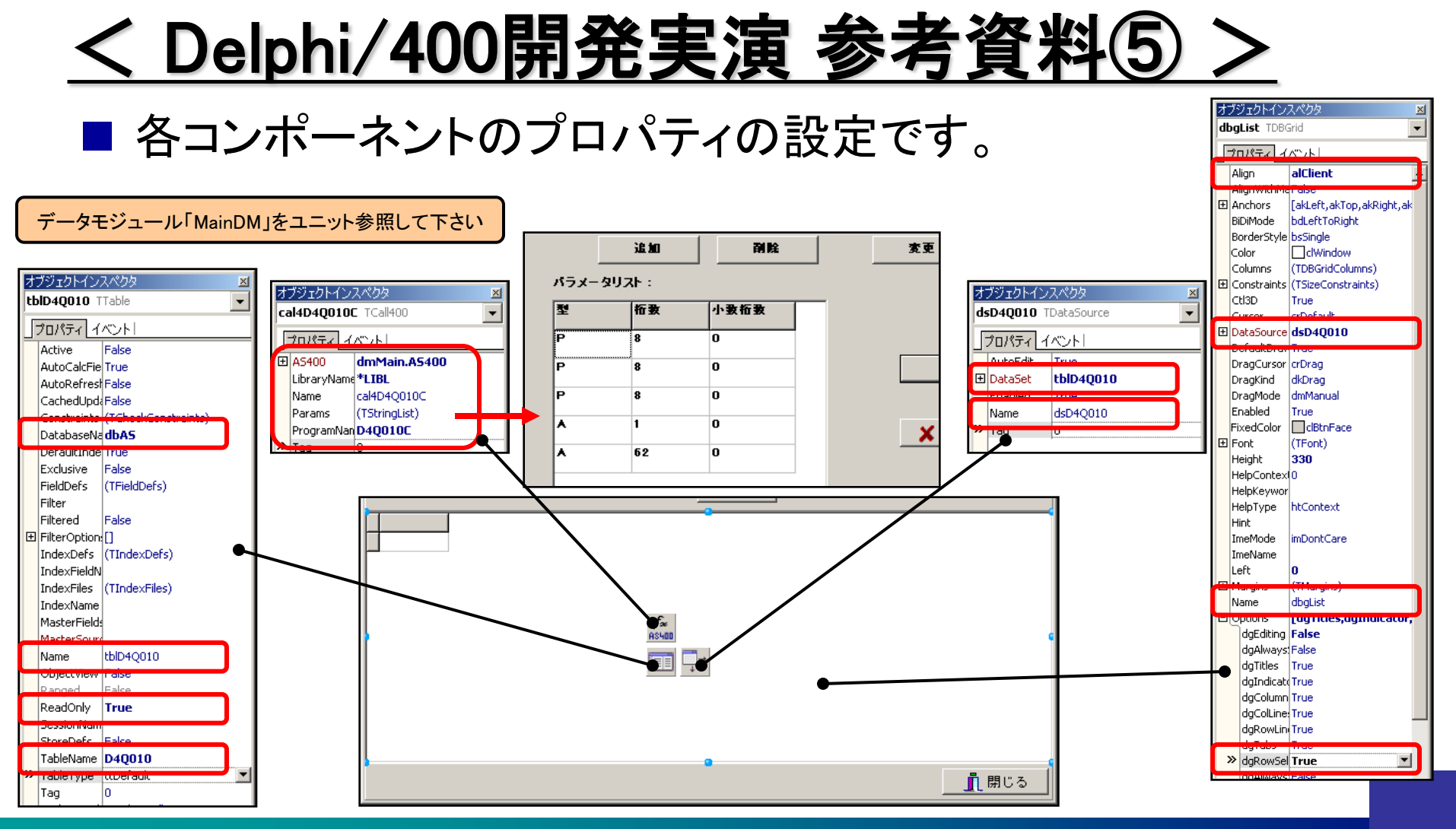

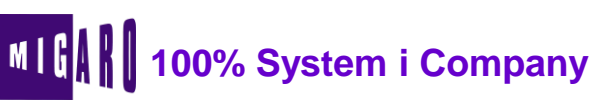

### <u>く Delphi/400開発実演 参考資料⑥></u>

#### ■ 検索ボタン押下時の処理です。

| procedure TfrmD4Q010.bbtnSelectClick(Sender: TObject);            | // エラー処理                          |
|-------------------------------------------------------------------|-----------------------------------|
| begin                                                             | if Value[3] <> '' then            |
| inherited;                                                        | begin                             |
| // 検索処理                                                           | meJUDT_F.SetFocus;                |
| // ワークファイルを閉じる                                                    | raise Exception.Create(Value[4]); |
| if dsD4Q010.DataSet.Active then dsD4Q010.DataSet.Active := False; | end;                              |
|                                                                   | end;                              |
| // データ抽出CLを実行                                                     |                                   |
| with cal4D4Q010C do                                               | // 明細表示処理                         |
| begin                                                             | // ワークファイルを開く                     |
| LibraryName := '*LIBL';   // ライブラリー                               | dsD4Q010.DataSet.Active := True;  |
| Value[0] := meJUDT_F.Text; // 受注日(From)                           |                                   |
| Value[1] := meJUDT_T.Text; // 受注日(To)                             | // TDBGridヘフォーカス移動                |
| Value[2] := edTRCD.Text:   // 得意先                                 | dbgList.SetFocus;                 |
| Value[3] := ''; // エラー                                            | end;                              |
| Value[4] := ''; // メッセージ                                          |                                   |
|                                                                   |                                   |
| Execute;                                                          |                                   |
|                                                                   |                                   |

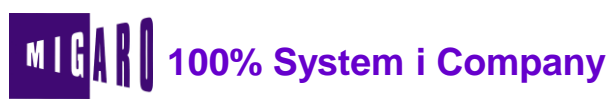

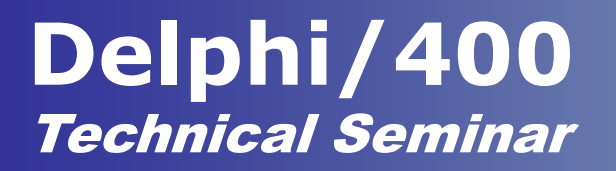

## 4. 機能追加

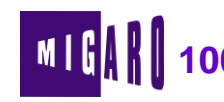

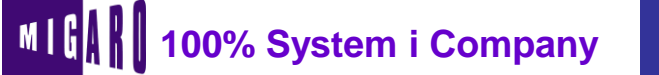

## <u>く機能追加①></u>

TClientDatasetを使用することで、エクスプローラーの様な 操作でデータの並び替えを行うことが可能です。

| 1 | 受注一覧照:                       | 숦      |            |          |        |       |       |            |           | _ 🗆 🗵        |  |  |
|---|------------------------------|--------|------------|----------|--------|-------|-------|------------|-----------|--------------|--|--|
| 3 | 受注日: 2007/11/01 ~ 2007/11/30 |        |            |          |        |       |       |            |           |              |  |  |
| 谷 | ₽意先: □                       |        |            |          |        |       | 人格安   |            |           |              |  |  |
| _ |                              |        | ,<br>      |          |        |       |       | <u> </u>   |           |              |  |  |
|   | 部課CD                         | 受注No   | 受注日▼       | 得意先CD▲   | 得意先名   | 担当CD  | 担当名   | 約期         | 受注合計額     |              |  |  |
|   | 0101                         | 100000 | 2001/11/21 | 10000000 | 東京工業㈱  | 00001 | 山本 雅治 | 2007/12/08 | 1,250,000 |              |  |  |
|   | 0101                         | 100008 | 2007/11/21 | 10000000 | 東京工業㈱  | 00001 | 山本 雅治 | 2007/12/08 | 550,000   |              |  |  |
|   | 0101                         | 100005 | 2007/11/18 | 10000000 | 東京工業㈱  | 00001 | 山本 雅治 | 2007/12/08 | 840,000   |              |  |  |
|   | 0101                         | 100004 | 2007/11/17 | 10000000 | 東京工業㈱  | 00001 | 山本 雅治 | 2007/12/01 | 700,000   |              |  |  |
|   | 0101                         | 100003 | 2007/11/16 | 10000000 | 東京工業㈱  | 00001 | 山本 雅治 | 2007/12/08 | 650,000   |              |  |  |
|   | 0101                         | 100001 | 2007/11/15 | 10000000 | 東京工業㈱  | 00001 | 山本 雅治 | 2007/12/07 | 163,500   | 納期前日に        |  |  |
|   | 0101                         | 100013 | 2007/11/25 | 20000000 | 镧浜松機械  | 00002 | 書木 俊之 | 2007/12/26 | 850,000   | 納期確認         |  |  |
|   | 0101                         | 100002 | 2007/11/15 | 20000000 | 鵤浜松穖械  | 00002 | 書木 俊之 | 2007/12/06 | 2,125,000 |              |  |  |
|   | 0102                         | 100014 | 2007/11/26 | 30000000 | 大阪商事㈱  | 00003 | 内野 義明 | 2007/12/25 | 770,000   |              |  |  |
|   | 0102                         | 100006 | 2007/11/20 | 30000000 | 大阪商事㈱  | 00003 | 内野 義明 | 2007/12/10 | 1,000,000 |              |  |  |
|   | 0102                         | 100010 | 2007/11/22 | 40000000 | 名古屋精密  | 00003 | 内野 義明 | 2007/12/24 | 530,000   |              |  |  |
|   | 0102                         | 100011 | 2007/11/22 | 40000000 | 名古屋精密  | 00003 | 内野 義明 | 2007/12/24 | 450,000   | 納期確認         |  |  |
|   | 0102                         | 100012 | 2007/11/22 | 50000000 | 浪速機器販売 | 00003 | 内野 義明 | 2007/12/26 | 550,000   |              |  |  |
|   | 0102                         | 100007 | 2007/11/21 | 50000000 | 浪速機器販売 | 00003 | 内野 義明 | 2007/12/08 | 650,000   | 納期前日に:       |  |  |
| Г |                              |        |            |          |        |       |       |            |           |              |  |  |
|   |                              |        |            |          |        |       |       |            |           |              |  |  |
|   |                              |        |            |          |        |       |       |            |           | -            |  |  |
|   |                              |        |            |          |        |       |       |            |           | ►            |  |  |
|   |                              |        |            |          |        |       |       | ×          | クリア       | <u> 開</u> じる |  |  |

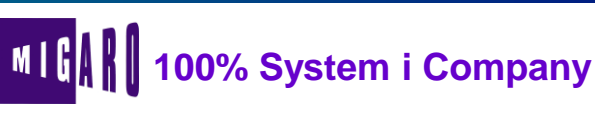

く 機能追加② >

今回の開発手法を使い、受注明細からデータを抽出するプロ グラムを作成することで、ヘッダー情報と明細情報とを1画面 で照会することができます。

| 1          | 乏注一覧照会   | È         |            |          |       |     |         |       |      |            |           |       |          |
|------------|----------|-----------|------------|----------|-------|-----|---------|-------|------|------------|-----------|-------|----------|
| 受          | 注日: 20   | 007/11/01 | ~ 2007/11  | /30      |       |     |         |       |      |            |           |       |          |
| 得          | 意先:      |           |            |          |       |     |         |       | 🗸 検索 |            |           |       |          |
|            | 部課CD     | 受注Na      | 受注日        | 得意先CD    | 得     | 意先名 | 担当CD    | Į     | 旦当名  | 約期         | 受注合計額     | 備考    |          |
|            | 0101     | 100001    | 2007/11/15 | 10000000 | 東京工業の | 净   | 00001   | 山本    | 雅治   | 2007/12/07 | 163,500   | 納期前日に |          |
|            | 0101     | 100002    | 2007/11/15 | 20000000 | 魄浜松機  | 戒   | 00002   | 青木    | 俊之   | 2007/12/06 | 2,125,000 |       | _        |
|            | 0101     | 100003    | 2007/11/16 | 10000000 | 東京工業の | 闹   | 00001   | 山本    | 雅治   | 2007/12/08 | 650,000   |       | _        |
|            | 0101     | 100004    | 2007/11/17 | 10000000 | 東京工業の | 闹   | 00001   | 山本    | 雅治   | 2007/12/01 | 700,000   |       |          |
|            | 0101     | 100005    | 2007/11/18 | 10000000 | 東京工業の | 闹   | 00001   | 山本    | 雅治   | 2007/12/08 | 840,000   |       |          |
|            | 0102     | 100006    | 2007/11/20 | 30000000 | 大阪商事會 | 闹   | 00003   | 内野    | 義明   | 2007/12/10 | 1,000,000 |       |          |
|            | 0102     | 100007    | 2007/11/21 | 50000000 | 浪速機器  | 反売  | 00003   | 内野    | 義明   | 2007/12/08 | 650,000   | 納期前日に | <u>с</u> |
|            | 0101     | 100008    | 2007/11/21 | 10000000 | 東京工業の | 悌   | 00001   | 山本    | 雅治   | 2007/12/08 | 550,000   |       |          |
|            | 0101     | 100009    | 2007/11/21 | 10000000 | 東京工業の | 闹   | 00001   | 山本    | 雅治   | 2007/12/08 | 1,250,000 |       |          |
| Ц.         | 0102     | 100010    | 2007/11/22 | 40000000 | 名古屋精? | t.  | 00003   | 内野    | 義明   | 2007/12/24 | 530,000   |       |          |
| ┛          |          |           |            |          |       |     |         |       |      |            |           |       |          |
|            |          |           |            |          |       |     |         |       |      |            |           | 自詳細表示 | :        |
| 6          | 出目CD     |           | 品目名        | 称        |       | 受注数 | 単価      | 金額    |      |            |           |       |          |
| <b>b</b> 1 | 00001マウ  | コス(シリ     | アル)        |          |       | 10  | 850     | 8,5   | 00   |            |           |       |          |
| 1          | 00002マウ  | 1ス(ワイ     | アレス)       |          |       | 10  | 3,000   | 30,0  | 00   |            |           |       |          |
| 2          | 00001 プリ | リンター (    | ドット)       |          |       | 1   | 125,000 | 125,0 | 00   |            |           |       |          |
|            |          |           |            |          |       |     |         |       |      |            |           |       |          |
|            |          |           |            |          |       |     |         |       |      |            |           |       |          |
|            |          |           |            |          |       |     |         |       |      |            |           |       |          |
|            |          |           |            |          |       |     |         |       |      |            |           |       |          |
|            |          |           |            |          |       |     |         |       |      |            |           |       | -        |
|            |          |           |            |          |       |     |         |       |      | ×          | クリア       | 閉じる   | 5        |

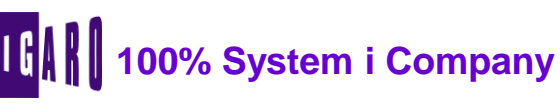

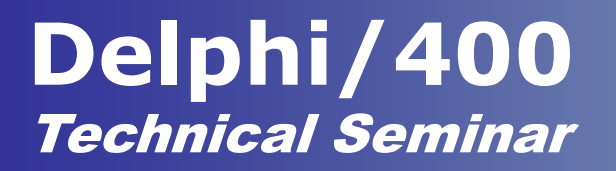

# 5. まとめ

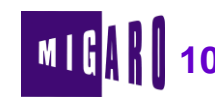

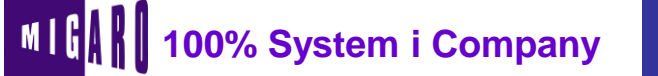

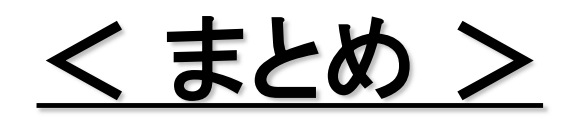

### ■既存のRPGを上手く利用することで、「効率的」かつ 「簡単」にGUI開発を行うことができます。

### ■ GUI画面ならではの機能を、簡単な手法で追加する ことができ、より使い易い画面を作ることができます。

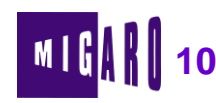